## ガキペイアプリインストール・会員登録方法

## ◆アプリのインストール

アプリは、次のいずれかの方法にてインストールしてください。

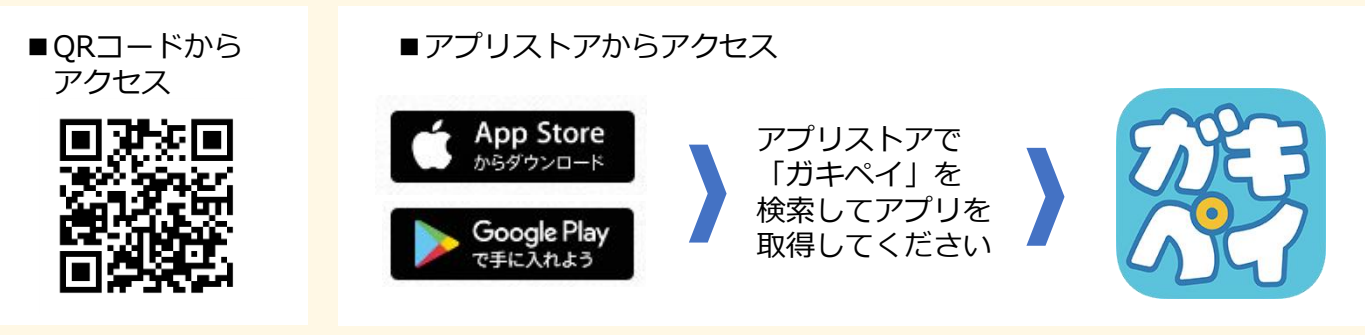

## ◆会員登録

| 三<br>がキパイ<br>+ 雨4                                                    |                                                                                                    | 三<br>かまかす X<br>ログイン情報                                                                             |                                                                                                    | 登録済みの方                                                        |
|----------------------------------------------------------------------|----------------------------------------------------------------------------------------------------|---------------------------------------------------------------------------------------------------|----------------------------------------------------------------------------------------------------|---------------------------------------------------------------|
|                                                                      | ログイン<br>はこちら<br>利助期 2024年9月30日<br>土町市商連石ジャクルボフレンマ人付会品の                                                                                                    | スールアドレス ジ ■<br>メールアドレスを入力<br>確認用メールアドレス ■<br>確認用メールアドレスを入力<br>■確認のためメールアドレスをもう一度入力してください。         | 確認コード<br>ホールアドレスに送信された確認コードを<br>入力してください<br>確認コードを入力<br>確認コードを再成する                                                                                                    | メールアドレス・<br>パスワードの入力または<br>生体認証によりログイン                        |
| 大祖版<br>・<br>・<br>・<br>・<br>・<br>・<br>・<br>・<br>・<br>・<br>・<br>・<br>・ | 新規会員登録をする<br>使えるお店で<br>「新税長会員登録表をする」<br>をタップ<br>24.000.000円(アレミアム分 4.000.000円、20か)<br>にまる<br>105.000円を5.000円で販売(条行総数4.00001)                                                                                                    | ご希望のログインパスワード ※本条及窓子を組み合わせ、8~20次手で認定してください。 ※た、等免E号 (/\ 4 を抱く)を含めても思いません。 確認用ログインパスワード が メールアドレス・ | 20173<br>入力したメールアドレス<br>で受信した確認コード<br>を入力し「登録する」<br>をタップ                                                                                                    | ※生体認正はお客様の<br>スマートフォンの機種<br>および設定内容により<br>ご利用できない場合が<br>あります。 |
| 「ガキペイを利用する」をタップ                                                      | 3 開入期度<br>1人3日本で<br>(4) 34本本は<br>(4) 34本本は<br>(5) 24 (5) 2<br>(5) 2<br>(5) 2 |                                                                                                   | <ul> <li>入力されたメールアドレスに取りがないか。</li> <li>三悪メールフィルゲムの強化さいないか。</li> <li>「@gmo-housepay.jp」からのメールの受信許可設</li> <li>「</li> <li>「</li> <li>「</li> <li>「</li> <li>「</li> <li>(************************************</li></ul> |                                                               |
| 封守44年<br>お名前                                                         | はの         びび ひひひひひ         せん<br>文払期/パスコード<br>支払時のパスコード入力<br>√ 利用する<br>・ションクを外すと、店<br>請です いまいま太用パスコードが不要になります。                                                                                                    | 2000 2010 2010 2010                                                                               | наю) ССС-СС (14)<br>В.Б.<br>Ор<br>(яния 2000 язана)<br>Лямя                                                                                                    | ※支払時のパスコード<br>の利用有無は登録後<br>にマイページからも<br>変更可能です。               |
| 1×11 202<br>画面の案内にそって、<br>氏名・フリガナ・生年<br>月日・郵便番号等の<br>お客様講師を登録        | 2月29年18575<br>支払時のパスコードの<br>利用有無※お選択し、<br>「入力が容を確認する」<br>をタップ                                                                                                    | ログインする<br>利用規約<br>特定商取引法に基づく表記                                                                    | アイページ       使えるお息を探す       ガキベイとは                                                                                                    | ※生体認証を設定されて<br>いる場合は、生体認証<br>による入力も可能です。                      |
| ₩2 <b>89</b> 2000000                                                 | < ▶ 🗠 C                                                                                                    | 7ライバシーボリシー<br>- cold Dollar, Lance All Types Passessi<br>                                         | 大阪市デジタ** 地域高資「ガキペイ」事業中<br>(日本)<br>(日本)<br>(日本)<br>(日本)<br>(日本)<br>(日本)<br>(日本)<br>(日本)                                                                                                    |                                                               |

※上記画面は主な手順を示したものです。説明の都合上、含まれない行程がありますが、アプリ画面の案内そって進めてください。 なお、画面画像は合成であり、実際の表示とは異なります。